# Инструкция по установке сервера Domination на Astra Linux x86-64

## Системные требования.

Операционная система: Astra Linux 1.6.0 и выше.

<u>Процессор</u>: не ниже Intel Celeron G1620.

Диск для ОС: не ниже 60 Гбайт.

ОЗУ: до 48 каналов – не менее 4 Гбайт. До 128 каналов – не менее 8 Гбайт.

Сеть: до 32 каналов рекомендуется 2 адаптера 1 Гбит/сек. До 128 каналов – 4 адаптера 1 Гбит/сек.

<u>Хранилище архива</u>: до 32 каналов не менее 4 дисков, до 48 каналов не менее 8 дисков, до 96 каналов не менее 12 дисков, до 128 каналов не менее 16 дисков. Диски должны быть одинакового размера.

При использовании RAID-контроллера необходимо включать режим HBA.

Перед установкой операционной системы убедитесь, что в BIOS материнской платы установлены верные дата и время.

ОС необходимо устанавливать на первый диск в системе (sda).

Для работы сервера Domination требуется не менее двух дисков. Один для операционной системы, второй и более для архива.

Запрещается устанавливать и включать NTP-сервер на компьютере, на котором планируется запускать Видеосервер Domination.

## После установки ОС:

1. В правом нижнем углу рабочего стола на сетевом соединении нужно нажать правой клавишей мыши и выбрать «Изменить соединения».

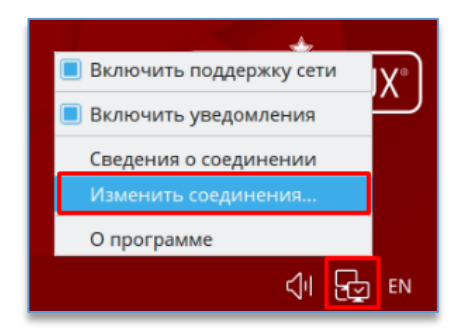

Далее в «**Проводном соединении**» на вкладке «**Параметры IPv4 – Вручную**» необходимо добавить адрес, указать маску подсети, нажать на кнопку «**Сохранить**».

На вкладке «Ethernet» указывается конкретный сетевой адаптер для настроенного адреса.

| 🝵 Сетевые соединения                                                           |                           | [ Изменение Проводное соединение 1     |                                      |        |                                   | _ 🗆 ×                    |           |
|--------------------------------------------------------------------------------|---------------------------|----------------------------------------|--------------------------------------|--------|-----------------------------------|--------------------------|-----------|
| Сетевые соединения                                                             |                           | Connection name Проводное соединение 1 |                                      |        |                                   |                          |           |
| Имя                                                                            | Последнее использование 🔻 |                                        | Основное Ethern                      | et Бе  | зопасность 802.1x DCB Прокси Пара | іметры IPv4 Параметры II | Pv6       |
| ▼ Ethernet                                                                     |                           |                                        |                                      |        |                                   |                          |           |
| Проводное соединение 1 сейчас                                                  |                           | Device eth0 (08:00:27:A3:4B:AD)        |                                      |        |                                   | <u> </u>                 |           |
| 👼 Изменение Проводное соединение 1 💷 🔍                                         |                           |                                        | Cloned MAC address 08:00:27:A3:4B:AD |        |                                   |                          |           |
| Connection name Проводное соединение 1                                         |                           |                                        | MTU eth0 (08:00:27:A3:4B:AD)         |        |                                   |                          |           |
| Основное Ethernet Безопасность 802.1х DCB Прокси Параметры IPv4 Параметры IPv6 |                           |                                        |                                      |        | По умолчанию Pby                  | Inicast Multicast        |           |
| Method Boyunyio                                                                |                           | •                                      | Wake on LAN                          | 1 LAN  | Иснорировать Broadcast A          |                          |           |
| полоч оручную                                                                  |                           |                                        |                                      |        |                                   | -r Comage                |           |
| Адреса                                                                         |                           |                                        | Wake on LAN pass                     | word   |                                   |                          |           |
| Адрес Маска сети                                                               | Шлюз                      | Добавить                               | Link negot                           | iation | Игнорировать                      |                          | •         |
| 192.168.0.101 24                                                               |                           | Удалить                                |                                      | speed  | 100 Мбит/с                        |                          | ~         |
|                                                                                |                           |                                        | D                                    | uplex  | Полный                            |                          | Ŧ         |
| DNS servers                                                                    |                           |                                        |                                      |        |                                   |                          |           |
| Search domains                                                                 |                           |                                        |                                      |        |                                   |                          |           |
| DHCP client ID                                                                 |                           |                                        |                                      |        |                                   |                          |           |
| Требовать адресацию IPv4 для этого соединения                                  |                           |                                        |                                      |        |                                   | Отменить                 | Сохранить |
|                                                                                |                           |                                        |                                      |        |                                   |                          |           |
|                                                                                |                           | Отменить Сохранить                     |                                      |        |                                   |                          |           |

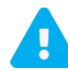

Если сетевых адаптеров несколько, то данные настройки необходимо выполнить для каждой сетевой карты! Компьютер нужно запускать всегда с подключёнными патч-кордами.

После сохранения настроек нужно перезагрузить компьютер и проверить через терминал IP-адрес (команда: sudo ifconfig).

#### Запуск терминала: Пуск – системные – терминал Fly.

2. Выключить синхронизацию времени в настройках даты и времени.

Для этого через меню по правой клавише мыши в области трея, где расположены часы, нужно выбрать «Свойства».

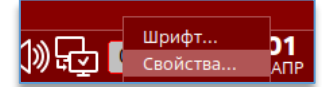

На вкладке «Синхронизация» если утилита синхронизации запущена, то её необходимо выключить, нажав

на кнопку 🕒

3. Открыть терминал, написать «sudo mc» для открытия файлового менеджера Midnight Commander.

Скопировать (кнопка F5) файл «init.reg», находящийся на USB-носителе из комплекта поставки, в корень системы /...

4. В компьютер подключить ключ защиты Guardant, находящийся в комплекте поставки.

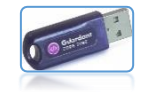

5. Скопировать папку «IP SOFT», находящуюся на USB-носителе из комплекта поставки, на сервер (ПК).

В папке «IP SOFT» выставить права файлам install.sh и DOMINATION....deb:

- выбрать файл,
- нажать сочетание клавиш «Ctrl + X»,
- нажать на клавишу «С»,
- установить.

Поставить «галку» можно кликом левой клавиши мыши или клавишей «Пробел».

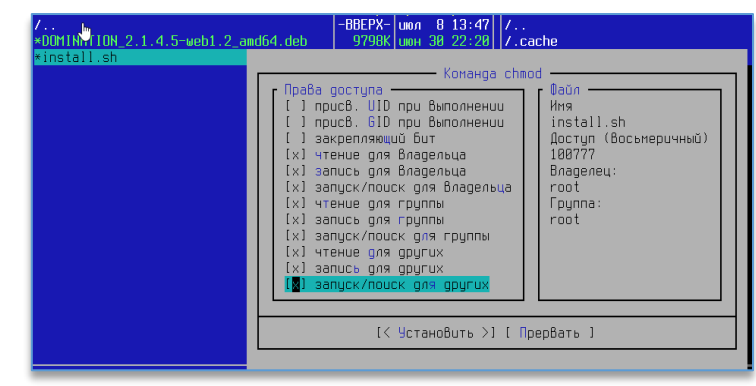

6. Запустить файл двойным кликом мыши и нажать «**Ctrl + O**» для просмотра подробной информации по установке.

7. Внимание! Если сервер не может найти обновления при установке, необходимо обновить операционную систему.

Для этого необходимо прописать в терминале:

sudo apt update

#### sudo apt dist-upgrade

Если нет доступа в интернет, потребуется DVD диск, с которого выполнялась установка ОС.

Если установка производилась с USB-носителя, то:

- нужно создать каталог для размещения репозитория командой:

## sudo mkdir -p /srv/repo/smolensk/main

- скопировать файлы с USB-носителя в каталог репозитория:
- sudo cp -a /media/cdrom/\* /srv/repo/smolensk/main

– в директории **/etc/apt** необходимо отредактировать файл **sources.list**, закомментировав существующие строки и добавив:

deb file:/srv/repo/smolensk/main smolensk main contrib non-free

Если при установке выдает ошибку:

- «License file /init.reg does not exist!» выполнить пункт 3;
- «Смена носителя: вставьте диск с меткой «OS ...» в устройство «/media/cdrom»..... выполнить пункт 7.

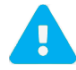

После установки компьютер издаст звуковой сигнал. Это означает, что сервер запустился. Подключиться к серверу можно по адресу, указанному в настройках сетевого адаптера ОС.

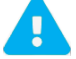

Категорически запрещается использование ПК, который является видеосервером, в качестве NTPсервера.

В случае если к компьютеру не подключены мышь и клавиатура, то загрузчик на выборе ядра может остановиться. Чтобы этого не происходило, нужно в файле **/etc/default/grub** отключить возможность выбора другого ядра, установив для параметра GRUB\_TIMEOUT значение «0».

После чего обновить параметры загрузчика:

sudo update-grub